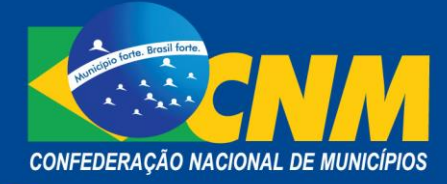

# PASSO A PASSO – ACESSO AO PORTAL DO SIMPLES

<u>1º PASSO:</u> É necessários possuir certificado digital de pessoa física.

O portal do Simples somente pode ser acessado com o uso de certificação digital pessoal. Cada servidor que for trabalhar com o Simples Nacional deve possuir tal ferramenta.

O gestor do Município também precisa obter uma certificação digital de pessoa física. Somente por meio da certificação digital do Prefeito (a) será possível habilitar o servidor para o acesso.

### - ENTENDENDO O QUE É A CERTIFICAÇÃO DIGITAL:

Um certificado digital é um arquivo eletrônico que identifica quem é seu titular, pessoa física ou jurídica, ou seja, é um Documento Eletrônico de Identificação. Assim como é solicitado identificação, por meio de registro que comprove a identidade, quando realizadas transações de forma presencial, na internet, essas transações também são feitas de forma eletrônica. O Certificado Digital surge, então, como forma de garantir a identidade das partes envolvidas.

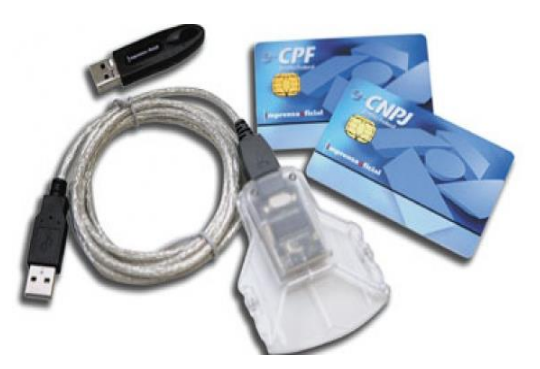

Os computadores e a Internet são largamente utilizados para o processamento de dados para a troca de mensagens e documentos entre cidadãos, governo e empresas. No entanto, estas transações eletrônicas necessitam da adoção de mecanismos de segurança capazes de garantir autenticidade, confidencialidade e integridade às informações eletrônicas. O certificado digital, um documento eletrônico que contém o nome, um número público exclusivo (denominado chave pública) e outros dados que mostram quem somos para as pessoas e para os sistemas de informação. A chave pública serve para validar uma assinatura realizada em documentos eletrônicos, conforme informações do portal da RFB.

#### - TIPOS E MODELOS:

O e-CPF e o e-CNPJ são modelos de certificados digitais que pessoas físicas e jurídicas podem usar para acessar todos os serviços online que envolvem sigilo fiscal no Brasil. Tipos mais comuns:

• A1 - de menor nível de segurança, é gerado e armazenado no computador do usuário. Os dados são protegidos por uma senha de acesso. Somente com essa senha é possível acessar, mover e copiar a chave privada a ele associada.

• A3 - de nível de segurança médio a alto, é gerado e armazenado em um hardware criptográfico, que pode ser um cartão inteligente ou um token. Apenas o detentor da senha de acesso pode utilizar a chave privada, e as informações não podem ser copiadas ou reproduzidas.

#### - ONDE ADQUIRIR:

• Autoridade Certificadora da RFB (AC RFB);

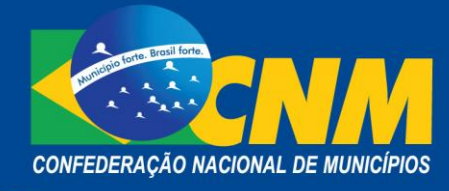

- Autoridade Certificadora do SERPRO-RFB (ACSERPRO-RFB);
- Autoridade Certificados da Caixa Econômica Federal;
- Autoridade Certificadora da Certisign-RFB (ACCertisign-RFB);
- Autoridade Certificadora da Serasa-RFB (ACSerasa-RFB);
- Autoridade Certificadora da Imprensa Oficial do Estado RFB (ACImesp-RFB);
- Autoridade Certificadora da Companhia de Tecnologia da Informação do Estado de Minas Gerais RFB (ACPRODEMGE-RFB);
- Autoridade Certificadora da Federação Nacional das Empresas de Serviços Contábeis e das Empresas de Assessoramento, Perícias, Informações e Pesquisas (ACFENACON Certisign-RFB);
- Autoridade Certificadora do Sindicato dos Corretores de Seguros, Empresas Corretoras de Seguros, de Saúde, de Vida, de Capitalização e Previdência Privada no Estado de São Paulo (AC Sincor – RFB);
- Autoridade Certificadora Notarial RFB (AC Notarial RFB);
- Autoridade Certificadora Brasileira de Registros RFB (AC BR RFB);
- Autoridade Certificadora Instituto Fenacon RFB;
- Autoridade Certificadora Prodest RFB;
- Autoridade Certificadora Valid RFB;
- Autoridade Certificadora Boa Vista RFB;
- Autoridade Certificadora Digitalsign RFB;
- Autoridade Certificadora Sincor Rio RFB;
- Autoridade Certificadora CNDL RFB;
- Autoridade Certificadora Safeweb RFB;
- Autoridade Certificadora Soluti RFB;
- Autoridade Certificadora CACB RFB.

<u>2º PASSO</u>: Habilitação no Simples Nacional

Utilizando a certificação digital do Prefeito (a) acesso o portal do Receita Federal do Brasil:

| 📀 BRASIL             | Acesso à in      | formação         |                                        |           |            |           | Participe    | Serviços      | Legislação    | Canais       |
|----------------------|------------------|------------------|----------------------------------------|-----------|------------|-----------|--------------|---------------|---------------|--------------|
| Ir para o conteúdo 👔 | Ir para o menu [ | 2] Ir para a bus | ca 🛐 Ir para o rodapé                  | 4         |            |           | ACESS        | IBILIDADE ALT | O CONTRASTE   | MAPA DO SITE |
| Secretaria da        | Secretaria da    |                  |                                        |           |            |           |              |               |               |              |
| Recei                | ta Fe            | dera             | l do Br                                | asil      |            |           |              | Buscar r      | io portal     | ۹            |
| MINISTÉRIO DA        | FAZENDA          |                  |                                        | asn       |            |           |              |               |               | У 🚟 f        |
|                      |                  |                  |                                        | Perguntas | Frequentes | Contato   | Serviços   [ | Dados Abertos | Área de Impre | nsa Avisos   |
|                      | TjLP             | SELIC            | editais eletrônic<br>ços Para o Cidada | ào        | Serviços   | Para a Er | npresa       | Atendi        | onde enco     | al (e-CAC)   |
| ACESSO RÁPIDO        |                  |                  |                                        |           |            |           |              |               |               |              |
| Educação Fisc        | al               |                  |                                        |           |            |           |              |               |               | - 1          |
| Legislação           |                  |                  |                                        |           |            |           | RPI          | F 7           | 016           | 5            |
| Leilão               |                  |                  |                                        |           |            |           |              |               |               |              |
|                      |                  |                  |                                        |           |            |           | 1            | to as hus     | - Dama        | 1-           |
| Processos            |                  |                  |                                        |           |            |           | imposi       | o sobre       | га кепа       | ia           |

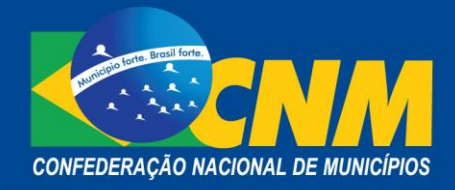

| Mais abaix  | o clique no            | ícone em j                          | portais de servie                | ços.                                   |                        |                                      |               |
|-------------|------------------------|-------------------------------------|----------------------------------|----------------------------------------|------------------------|--------------------------------------|---------------|
| idg.receita | a.fazenda.gov.br       | FRONTETR                            |                                  |                                        |                        |                                      |               |
| CE<br>CC    | ENTRAIS DE<br>ONTEÚDOS | BLINDADA                            |                                  |                                        |                        | 21                                   |               |
| C           | Aplicativos            | Ação permanente de comb             | ate ao Consultas Pú              | blicas sobre matérias                  | Saib                   | a o que você j                       | pode ou não   |
| E           | Dados Abertos          | contrabando, descaminh<br>pirataria | no e tributarias<br>Editoriais o | s e aduaneiras e<br>da Receita Federal |                        | trazer uo ex                         | action        |
| Ē           | Formulários            | Download de Aplicat                 | tivos                            | Portais                                |                        |                                      |               |
| <u> </u>    | Imagens                |                                     |                                  |                                        |                        |                                      |               |
| E           | Publicações            | Para você                           | Para sua<br>empresa              | SIMPLES                                | eSocial                | Sped                                 | e-Defesa      |
|             | Vídeos                 |                                     |                                  | Sircontal                              | AEO                    | ITR                                  | <b>*</b>      |
|             |                        | Receitanet                          | Dispositivos<br>móveis           | asconex                                | CARTA DE               | Municipios                           | ENAT          |
|             |                        |                                     |                                  | PGFN                                   | SERVIÇOS<br>Jo CIDADÃO | Cadastro<br>Sincronizado<br>nocional | CadastroRural |

Na tela seguinte, já no portal do Simples Nacional, clique em "Entes Federados".

|                                                   | PLES<br>O N A L Busca                                                                                                    | com<br>1ples          |
|---------------------------------------------------|----------------------------------------------------------------------------------------------------|-----------------------|
|                                                   | Simples Serviços                                                                                                    | A-                    |
| Legislação<br>Manuais<br>Convênios<br>Estatística | Consulta Optantes<br>Simples Nacional?<br>O que é o Simples Nacional?<br>O simples Nacional é um regime tributário diferenciado,<br>simplificado e favorecido previsto na Lei Complementar nº<br>123, de 14.12.2006. <u>Saiba mais</u> El<br>Consulta Optantes<br>SIMEI | urados<br>v<br>ples v |
| Perguntas e<br>Resposta:<br>Notícias              | PGMEI      DASN SIMEI      DASN SIMEI      Consulta Declaração      Yacordo de agendamento e opção ram deferidos 251.136 pedidos, leia mais 🗄                                                                                                    | ~                     |
| Agenda                                            | 24/02/2016 - DeSTDA e o Comércio Eletrônico     717/02/2016 - SMPE não enviará o carnê do MEI pelos Correios     Mais noticias 8                                                                                                    | ۲                     |

E em seguida na opção "Área restrita"

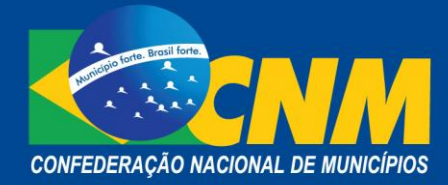

| Simples Simei Serviços                                                                                                    | A+ A-   |
|----------------------------------------------------------------------------------------------------|---------|
| Legislação 🗸 Acesso aos Entes Federados                                                                                                 |         |
| Manuais  Acesso aos Aplicativos, Manuais e Comunicados                                                                                  |         |
| Convênios                                                                                                    |         |
| Estatisticas  • Orientações Sobre Habilitação e Acesso aos Aplicativos, Manuais e Comunicados                                           |         |
| Perguntas e Perguntas e 2                                                                                                    |         |
| Comunicados da Secretaria-Executiva do Comitê Gestor do Simples Nacional                                                                |         |
| Noticias Q<br>Os conteúdos não disponíveis nesta página podem ser consultados na área restrita aos Entes Federados                      |         |
| Agenda                                                                                                    |         |
| <ul> <li>Comunicado CGSN/SE nº 7, de 22 de fevereiro de 2016 - Retransmissão arquivos PAG</li> </ul>                                    |         |
| <ul> <li>Comunicado CGSN/SE nº 6, de 15 de fevereiro de 2016 - Orientações para Utilização do Ambiente de Trei<br/>do SEFISC</li> </ul> | namento |
| • Comunicado CGSN/SE nº 5, de 1 de fevereiro de 2016 - Disponibilização de Arquivos PGDAS-D e PGMEI                                     |         |
| Mais Comunica                                                                                                    | dos 🗄   |

Nesse momento a certificação do Prefeito (a) já deve estar inserida na máquina. Então clique na opção "Certificado Digital".

| ← → C fř 🔒 https://ww | ww10.receita.fazenda.gov.br/scripts/scaef/login/login.a | ;p?URL=/entessn/&Sistema=Entes%20Federativos&URLCert=/scripts/scaef/login/AbreC                                                                                                    |
|-----------------------|---------------------------------------------------------|----------------------------------------------------------------------------------------------------|
|                       |                                                         |                                                                                                    |
|                       |                                                         | Entes Federados 💿                                                                                                    |
|                       |                                                         | Acesso por Certificado Digital<br>> Se você já possul Certificado Digital, clique no icone abaixo:                                                                                                    |
|                       |                                                         | s informações contidas nos sistemas informatizados da Administração Pública estão protegidas<br>or siglio. Todo acesso é monitorado e controlado. Ao dar continuídade à navegação neste<br>ençio o cuasinio declarar-se ciente das responsabilidades penais, civis e administrativas<br>esentas na <u>Política de Privacidade e Uso</u> . |

O sistema mostrará o nome do Prefeito (a) e será necessário inserir a senha da certificação digital.

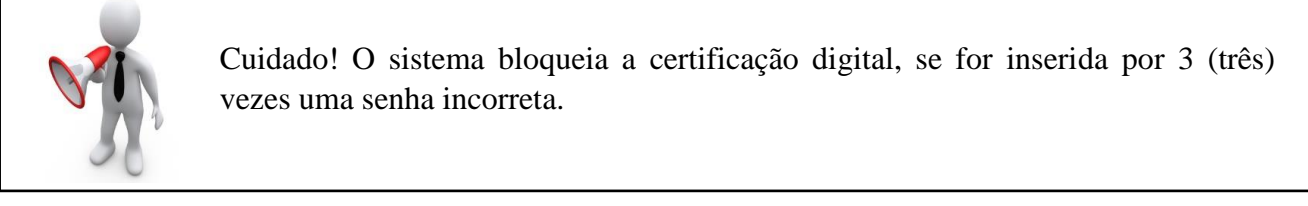

Após a inserção da senha, será apresentado a tela abaixo:

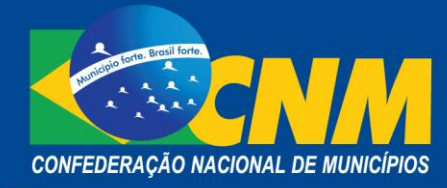

| Entes Federados 🧕 Nome:                                                                                                    | CPF:                                                                                                    |
|----------------------------------------------------------------------------------------------------|----------------------------------------------------------------------------------------------------|
|                                                                                                    |                                                                                                    |
| annunge e anneuhung                                                                                                    | and the second second se |
| SERVIÇOS DISPONIVEIS                                                                                                    | COMUNICADOS                                                                                                    |
| <ul> <li>Verificação ce Pendências - Agendamento e Opção</li> </ul>                                                                                                    | Comunicados de 2013                                                                                                    |
| <ul> <li>Verificação ce Pendências - Agendamento e Opção</li> <li>Consulta Histórico</li> </ul>                                                                                                    | Comunicados de 2013      Comunicados de 2012                                                                                                    |
| <ul> <li>Verificação ce Pendências - Agendamento e Opção</li> <li>Consulta Histórico</li> <li>Simples Nacional - Eventos</li> </ul>                                                                         | <ul> <li>Comunicados de 2013 </li> <li>Comunicados de 2012 </li> <li>Comunicados de 2011 </li> </ul>                                                                                                    |
| <ul> <li>Verificação ce Pendências - Agendamento e Opção</li> <li>Consulta Histórico</li> <li>Simples Nacional - Eventos</li> <li>SIMEI - Eventos</li> </ul>                                                | <ul> <li>Comunicados de 2013 </li> <li>Comunicados de 2012 </li> <li>Comunicados de 2011 </li> <li>Comunicados de 2011 </li> <li>Comunicados de 2010 </li> </ul>                                                                                                    |
| <ul> <li>Verificação ce Pendências - Agendamento e Opção</li> <li>Consulta Histórico</li> <li>Simples Nacional - Eventos</li> <li>SIMEI - Eventos</li> <li>PGDAS a PGDAS-D</li> </ul>                       | <ul> <li>Comunicados de 2013 v</li> <li>Comunicados de 2012 v</li> <li>Comunicados de 2011 v</li> <li>Comunicados de 2010 v</li> <li>Comunicados de 2009 v</li> </ul>                                                                                                    |
| <ul> <li>Verificação ce Pendências - Agendamento e Opção</li> <li>Consulta Histórico</li> <li>Simples Nacional - Eventos</li> <li>SIMEI - Eventos</li> <li>PGDAS e PGDAS-D</li> <li>DASN e DEFIS</li> </ul> | <ul> <li>Comunicados de 2013 </li> <li>Comunicados de 2012 </li> <li>Comunicados de 2011 </li> <li>Comunicados de 2010 </li> <li>Comunicados de 2009 </li> <li>Comunicados de 2008 </li> </ul>                                                                                                    |

Clique no aplicativo "Habilitação no Simples Nacional".

A tela seguinte apresentará os tipos de perfis de acesso ao portal.

| https://www10.receita.fazenda.gov.br/EntesSN/app/ATBH              | E/HABILITA/HSimples/default.aspx         | 🖌 🔮 🦘 🗙 🔁 Live Search | 8                          |
|--------------------------------------------------------------------|------------------------------------------|-----------------------|----------------------------|
| uivo Editar Exibir Favoritos Ferramentas Ajuda                     |                                          |                       |                            |
| Favoritos 🔘 HSimples - Habilitação de Usuários no Simples Nacional |                                          | 🛐 🔹 🔝 👘 🐨 Página 🗸 Se | egurança 🔹 Ferramentas 👻 🔞 |
| Ministério da Fazenda                                              | Destaques do governo                     | ×                     | <b>B:ASL</b>               |
|                                                                    |                                          |                       |                            |
|                                                                    |                                          |                       |                            |
| cesso restrito \ <u>entes federativos</u>                          |                                          |                       |                            |
|                                                                    |                                          |                       | a At                       |
| Simples Nacional - Habilitação de usuarios                         |                                          |                       |                            |
| iefinir novo usuário mestre<br>stualizar perfis do usuário mestre  |                                          |                       |                            |
| fanter usuário cadastrador<br>fanter usuário Final                 |                                          |                       |                            |
|                                                                    |                                          |                       |                            |
| foitar para página principal                                       |                                          |                       |                            |
|                                                                    |                                          |                       | imprimir                   |
|                                                                    |                                          |                       |                            |
| Po                                                                 | lítica de Privacidade e Condições de Uso |                       |                            |
|                                                                    |                                          |                       |                            |
|                                                                    |                                          |                       |                            |
|                                                                    |                                          |                       |                            |
|                                                                    |                                          |                       |                            |
|                                                                    |                                          |                       |                            |
|                                                                    |                                          |                       |                            |
|                                                                    |                                          |                       |                            |

## BREVE EXPLICAÇÃO SOBRE OS TIPOS DE PERFIS:

- O usuário-mestre:

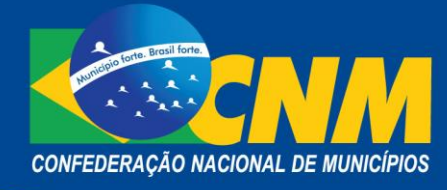

Esse perfil normalmente é atribuído ao gestor municipal. Isso porque o CPF do gestor está cadastrado no sistema do Fundo de Participação de Estados e Municípios (FPEM) como responsável pelo Cadastro Nacional de Pessoa Jurídica (CNPJ) do ente federado. Assim sempre que o gestor acessar o portal do Simples Nacional, com sua certificação, o sistema o reconhecerá como usuário-mestre. A partir desse perfil serão credenciados "usuários-cadastradores" e "usuários finais". Configura-se, assim, a cadeia sistêmica de credenciamento à base de dados.

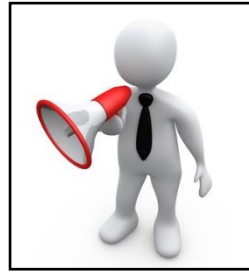

Recomendamos que o perfil de usuário-mestre não seja repassado a outro usuário, isso porque com a alteração, automaticamente, ocorre o descredenciamento do anterior, uma vez que só existe um único usuário-mestre em cada ente federativo. No entanto, sempre que o Prefeito (a) acessar a ferramenta com sua certificação digital, o sistema volta a reconhece-lo como usuário-mestre e acaba por impedir o acesso do servidor que possuía tal perfil.

- O usuário-cadastrador:

A habilitação de usuário-cadastrador é feita pelo usuário-mestre, que pode habilitar tantos usuários-cadastradores quanto desejar, por meio do aplicativo Habilitação no Simples Nacional.

- O usuário-cadastrador pode:
- a) habilitar usuários;
- b) desabilitar usuários;

c) consultar usuários habilitados.

- O usuário-final:

A habilitação de usuário-final é feita pelo usuário-mestre e pelo usuário-cadastrador, que pode habilitar tantos usuários-finais quanto desejar, por meio do aplicativo Habilitação no Simples Nacional.

O usuário-final pode ter seu acesso limitado, a depender de quais ferramentas o gestor deseja que o mesmo acesse.

O usuário-final não habilita perfis de acesso.

Escolha o perfil desejado. No exemplo, abaixo, escolhemos a opção "Manter usuário cadastrador"

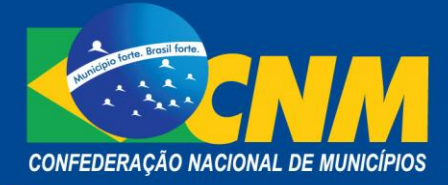

| 🧟 HSimples - Habilitação de Usuários no Simples Nacional - Microsof  | ft Internet Explorer provided by Pre      | feitura de F  | Rondonópolis |             |                   |
|----------------------------------------------------------------------|-------------------------------------------|---------------|--------------|-------------|-------------------|
| COO - Image: //www10.receita.fazenda.gov.br/EntesSN/app/ATBHE/HABI   | LITA/HSimples/DefinirUsuarioMestre.as 🎽 🚦 | <b>6</b> 47 × | Live Search  |             | P                 |
| Arquivo Editar Exibir Favoritos Ferramentas Ajuda                    |                                           |               |              |             |                   |
| 🔆 Favoritos 🌈 HSimples - Habilitação de Usuários no Simples Nacional | <u>ه</u> -                                | · 🔊 · 🖃       | 🖶 🔻 Página 🕶 | Segurança 🔻 | Ferramentas 🔹 🕢 🕶 |
| 🧱 Ministério da Fazenda                                              | Destaques do governo 💉                    |               |              |             |                   |
|                                                                      |                                           |               |              |             |                   |
| acesso restrito \ entes federativos                                  |                                           |               |              |             |                   |
| Habilitação de usuários - Usuário Cadastrador                        |                                           |               |              |             | A A               |
| CPF do novo Usuário-Cadastrador                                      |                                           |               |              |             |                   |
| Avançar Voltar                                                       |                                           |               |              |             |                   |
| Voltar para página principal                                         |                                           |               |              |             |                   |
|                                                                      |                                           |               |              |             | imprimir          |
| Politica de F                                                        | Privacidade e Condições de Uso            |               |              |             |                   |
|                                                                      |                                           |               |              |             |                   |

Coloque o CPF do servidor competente, marque todas as opções de acesso que forem disponibilizadas, tais como: Transfarqs; Bloqueio; Defere etc. Em seguida clique em "avançar".

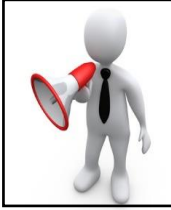

Os servidores que acessarão o portal especialmente para os trabalhos no SEFISC devem ser servidores da carreira de fiscal tributário.

A confirmação de habilitação será apresentada em seguida:

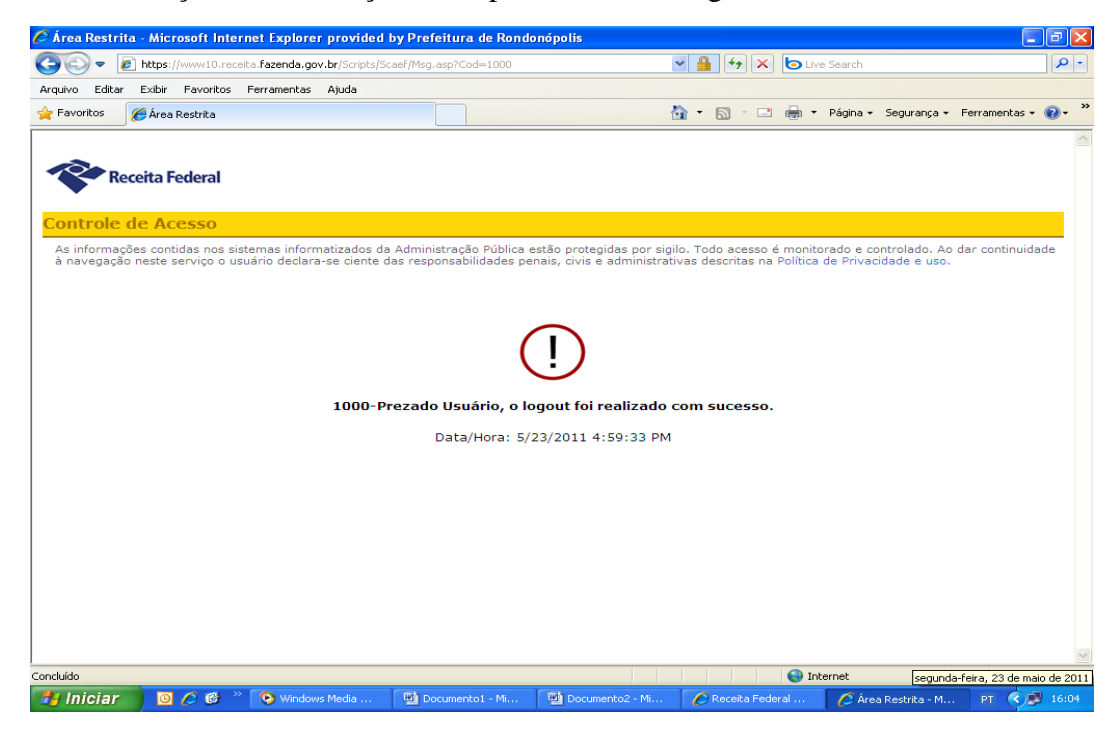

Sede: SCRS 505 bloco C 3º andar • Cep 70350-530 • Brasília – DF • Tel/Fax: (61) 2101-6000 Escritório: Rua Marcílio Dias nº 574 – Bairro Menino de Deus • Cep 90130-000 • Porto Alegre – RS • Tel/Fax: (51) 3232-3330

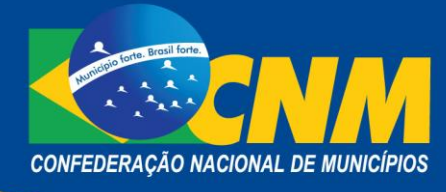

Agora, saia do acesso com a certificação do gestor (a), feche todas as abas da internet e insira a certificação digital do servidor habilitado.

Repita toda a operação de acesso já explicada acima, o servidor acessará com a certificação dele e visualizará todos os aplicativos disponíveis.